## Import a GEDCOM file using RootsMagic Essentials (free version)

| Open RootsMagic Essentials.<br>To begin the import, click <b>File</b> in the menu<br>and select <b>Import</b>                          | Welcome to RootsMagic       X         Image: Welcome to RootsMagic       Please select the version of the software you wish to use         Image: RootsMagic Essentials - Free Version       RootsMagic Essentials is a free version of the software that offers many core features found in the full RootsMagic program. You may purchase the full version at any time.         Image: Purchase RootsMagic 7 Full Version       You can purchase RootsMagic 7 Full Version         You can purchase RootsMagic 7 - Full Registered Version       If you have already purchased this program, you need to enter your registration information to unlock the full version.                                                                                                    |
|----------------------------------------------------------------------------------------------------|----------------------------------------------------------------------------------------------------|
| At the Import File dialog box, select the GEDCOM option button.<br>Click the <b>"I know where the file is"</b> button.                 | Import File       ×         Import File from Another Program         Which genealogy program does the file come from?         RootsMagic (version 1-3)         Family Origins (version 4 and later)         Family Tree Maker (FTM)         Legacy         PAF (Personal Ancestral File)         TMG (The Master Genealogist)         GEDCOM (Other programs)                                                                                                    |
| At the Open dialog box, navigate to the<br>location of the GEDCOM file to import.<br>Select the file and click the <b>Open</b> button. | Image: Comparison of the comparison of the comparison |

| At the New File dialog box, enter a filename for the new RootsMagic file.<br>If desired, choose a new location to save the file using the <b>File location</b> button.<br>Select the <b>"Display surnames uppercase"</b> checkbox.<br>Deselect the <b>"Enable WebHints"</b> checkbox. | Image: New File       ++       -       -       ×         Create a new RootsMagic file         Create a new RootsMagic file to hold the imported data         New file name       Day-Stephan_08-01-2017         File location       C:\Users\sjobes\Documents\genealogy\rootsmagic\Day-Stephan_08-01-2017.rmgc         Options for this file       Display surnames uppercase         Date format       Display surnames uppercase         10 Jan 1959       LDS support         Number to display after name       FamilySearch Family Tree support         None       Match to FamilySearch when hints found |
|----------------------------------------------------------------------------------------------------|----------------------------------------------------------------------------------------------------|
| Click the <b>OK</b> button.                                                                                                    |                                                                                                    |
| At the GEDCOM Import dialog box, click the <b>OK</b> button.                                                                                                    | GEDCOM Import × GEDCOM Import Add a new source to tell where information in this GEDCOM came from? NO - Do not add an additional source to imported data Name of person you received this GEDCOM file from Address (or email address) of person you received the file from OK Cancel                                                                                                    |
| The new RootsMagic file will open when the import is completed.                                                                                                    | Progress**−□×Importing GEDCOM filePeople420Families0Events2620Sources0Citations6260Repositories0Witnesses0Final Progress0%                                                                                                    |